### Process of online apply for admission

1. Click on New applicant if you are a new applicant or applying first time.

|                  | ¢<br>@gmail.com ♥ http://a | ac.in/                                                                                                    |
|------------------|----------------------------|----------------------------------------------------------------------------------------------------|
| HOW TO APPLY     | NEW APPLICAN               | ALREADY APPLIED                                                                                            |
| IMPORTANT NOTICE | Click Here                 | IMPORTANT INSTRUCTIONS FOR CANDIDA                                                                         |
|                  |                            | Important Instructions :-                                                                                  |
|                  |                            | No physical presence of the candi<br>college campus during the proces<br>Govt. of West Bengal vide G.O. No |

2. Now a new page will be open. First fill your basic information here.

|                                         | gmail.com Q http://www.n/ | A.                       | UNI                                                                                                    | DER GRADUATE ONLI<br>2019 |
|-----------------------------------------|---------------------------|--------------------------|----------------------------------------------------------------------------------------------------|---------------------------|
| • HOW TO APPLY                          | C ALREADY APPLIED         | IMPORTANT DATES          | C DOCUMENTS REQUIRED                                                                                                    | 🗐 ELIGIBILITY CR          |
| Your Basic Information[ আবেদনকারীর স    | গগ্যৱন ভগ্য]              |                          |                                                                                                    |                           |
| Year of Passing/ কত সালে পাস            | Reservation[Vertica       | ]]/সংরস্কণ Board         |                                                                                                    |                           |
| 2019                                    | - General                 | - West Ben               | gal Council of Higher Secondary Education [                                                                                                    | VBCHSE]                   |
| Last Examination Marks Details [ अर्व(* | nter your bas             | sic informatio           | on here<br>Practical                                                                                                    |                           |
| SI. Subject                             |                           |                          |                                                                                                    |                           |
|                                         |                           |                          | The second second |                           |
|                                         | Marks Obtain              | ed Full Marks Pass Marks | Marks Obtained Full Marks                                                                                                    | Pass Marks                |

#### 3. Now enter your last examinations details.

|     | <b>Rubled</b>        |                | Theory     |            |                | Practical  |            | Total |
|-----|----------------------|----------------|------------|------------|----------------|------------|------------|-------|
| 51. | Subject              | Marks Obtained | Full Marks | Pass Marks | Marks Obtained | Full Marks | Pass Marks | Iota  |
|     | English              | 50             | 70         | 30         | 20             | 30         | 15         | 70    |
| ŧ.  | Bengali              | 50             | 70         | 30         | 20             | 30         | 15         | 70    |
|     | Geography            | 50             | 70         | 30         | 20             | 30         | 15         | 70    |
|     | Biology              | 50             | 70         | 30         | 20             | 30         | 15         | 70    |
|     | Economics            | 50             | 70         | 30         | 20             | 30         | 15         | 70    |
| 5   | Computer Application | 50             | 70         | 30         | 20             | 30         | 15         | 70    |

4. Now choose your honours subjects and elective subjects from the list if you are applying for 'Honours' and click on Add button after choosing your subjects.

| Apply for Honours            |                                                |                    |                      |        |
|------------------------------|------------------------------------------------|--------------------|----------------------|--------|
| Section                      | Core Course                                    | Generic Elective 1 | Generic Elective 2   |        |
| BA (Honours)                 | Bengali                                        | History            | Education            |        |
| AECC1                        | AECC2                                          |                    |                      |        |
| ENVS                         | Bengali                                        | •                  |                      |        |
| Add data                     | Button                                         | Your selected su   | ubjects will be show | here   |
| You have Selected The Foll   | lowing Honours Courses                         | after click on Ad  | Id button            | Delete |
| BA (Honours)-Bengali(CC),His | tory(GE1),Education(GE2),ENVS(AECC1),Bengali(A | AECC2)             | 11100110115146147    |        |

#### Or you can choose your subjects of program course from here.

| Section                                 | Core Course 1                        | Core Course 2                          | Generic Elective 1      |        |
|-----------------------------------------|--------------------------------------|----------------------------------------|-------------------------|--------|
| BA (Programme)                          | • Bengali                            | Philosophy                             | History                 |        |
| AECC1                                   | AECC2                                | LCC1                                   | LCC2                    |        |
| ENVS                                    | <ul> <li>Bengali</li> </ul>          | ✓ English                              | ▼ Bengali               |        |
| ADD —Add Button                         |                                      | Selected Program                       |                         |        |
| You have Selected The Following Prog    | ramme Course                         | Course                                 | Code                    | Delete |
| B4 (Programme)_Bengali(CC1) Philosophy/ | (CC2) History(GE1) ENVS(AECC1) Benga | ali(AECC2) English(LCC1) Bengali(LCC2) | 14122130127151152149150 |        |

5. After entering all the required details please click on Next button to continue.

| Apply for Programe Course         |                                                |                                   |                         |        |
|-----------------------------------|------------------------------------------------|-----------------------------------|-------------------------|--------|
| Section                           | Core Course 1                                  | Core Course 2                     | Generic Elective 1      |        |
| BA (Programme)                    | - Bengali                                      | Philosophy                        | ✓ History               |        |
| AECC1                             | AECC2                                          | LCC1                              | LCC2                    |        |
| ENVS                              | ✓ Bengali                                      |                                   | ✓ Bengali               |        |
| ADD                               |                                                |                                   |                         | -      |
| You have Selected The Followin    | g Programme Course                             |                                   | Code                    | Delete |
| BA (Programme)-Bengali(CC1),Philo | osophy(CC2),History(GE1),ENVS(AECC1),Bengali(A | ECC2),English(LCC1),Bengali(LCC2) | 14122130127151152149150 |        |
|                                   |                                                |                                   |                         |        |
| NEXT Next Bu                      | tton                                           |                                   |                         |        |

6. On next page, now fill your personal details first.

| <pre>Add to the second system (add to the second system) (add to the second system) (add to the secon</pre> | , V P~ 3<br>             | 6/1996                          |                     |
|----------------------------------------------------------------------------------------------------|--------------------------|---------------------------------|---------------------|
| HOW TO APPLY                                                                                                    | ALREADY APPLIED          | IMPORTANT DATES                 | C DOCUM             |
| Apllicant's Personal Details                                                                                                    |                          |                                 |                     |
| Name / আবেদলকারীর লাম *                                                                                                    |                          | Date of B                       | irth / আবেদনকারীর জ |
| Enter Name                                                                                                    |                          | 01                              | •                   |
| Gender / আবেদলকারীর লিঙ্গ                                                                                                    | Blood G                  | troup / আবেদলকারীর রক্তের গ্রুপ |                     |
| Female                                                                                                    | ▼ Undef                  | īned                            | -                   |
| Mother Tongue / আবেদনকারীর মার্                                                                                                    | হ ভাষা Religion          | n / আবেদলকারীর ধর্ম             |                     |
| Bengali                                                                                                    | ✓ Hindu                  | ism                             | •                   |
| Physically Challenged / শারীরিকভ                                                                                                    | াবে প্রতিবন্ধকতা Bidi Wo | rker / বিড়ি শ্রমিক             |                     |
| No                                                                                                    | • No                     |                                 | •                   |
| Father's Name / পিতার লাম *                                                                                                    |                          | Mother's                        | Name / মাতার লাম*   |
| Enter Father's Name                                                                                                    |                          | Enter Mo                        | other's Name        |

| e HOW TO APPLY                                    | Z ALREADY APPLIED | 當 IMPORTANT D/                          | ATES CZ DOCU                                          |
|---------------------------------------------------|-------------------|-----------------------------------------|-------------------------------------------------------|
| Aplicants Personal Details                        |                   |                                         |                                                       |
| Name / জাৰমৰ্যকারীর ৰাম =                         |                   |                                         | Date of Birth / আবেদৰকাৰীয় সন্ম তাৰিখ                |
| Enter Name                                        |                   |                                         | 01                                                    |
| Gender / ক্রবেম্নক্রিরি নিয়                      |                   | Blood Group / ক্রবেদনকারীর রক্রের গ্রুপ |                                                       |
| Fémale                                            | •                 | Undefined                               |                                                       |
| Nother Iongue / আবেদনকারীর মাতৃ ভাষা              |                   | Roligion / জাবেদনকাৰীৰ ধৰ্ম             |                                                       |
| Bengsil                                           |                   | Hindulism                               |                                                       |
| Physically Challenged / পারীবিকভাবে প্রতিবস্তুকতা |                   | Bidi Worker / মিটি প্রমিক               |                                                       |
| No                                                | -                 | No                                      |                                                       |
| Father's Name / गिस्ताज़ साम *                    |                   |                                         | Mother's Name / মাত্রার নাম -                         |
| Enter Father's Neme                               |                   |                                         | Enter Nothers Name                                    |
| Father's Qualification / শিক্ষাৰ শিক্ষাগত যোগাতা  |                   |                                         | Mother's Qualification / মাত্ৰাৰ শিক্ষাগত যোগাতো      |
| Eachelors                                         |                   |                                         | Bachelors                                             |
| Father's Occupation / Prairs (1941                |                   |                                         | Mother's Docupation / মাত্ৰাৰ পেশা                    |
| Govt. Service                                     |                   |                                         | Housewife                                             |
| Guardian's Name / affectines and                  |                   |                                         | Relationship with Guardian / अधिकाराज्य माध्य प्रम्लक |
| Enter Guerdian's Name                             |                   |                                         | Father                                                |
| Ruardian's Mobile No / অভিযোগ কৰ যোগলৈ *          |                   |                                         | Annual Family Income / साहित शांसिक जांग *            |
| Enter Nobile No                                   |                   |                                         | Enter Income                                          |
| Income Status / 200 22201                         |                   |                                         | Card No 1 215 21912                                   |
| APL Card Holder                                   |                   |                                         | Enter Card No                                         |
| Basic A/C Mo / TOYE FIRTY                         |                   | [000]                                   | Rank IESC Code / IESC 27877                           |
| Enter A/C No                                      |                   | 1                                       | Enter Gode                                            |
| Bank Name   2012 202                              |                   |                                         | Pranch Lisma   17th 2707                              |
| Enter Bank Name                                   |                   |                                         | Entry Branch Name                                     |
|                                                   |                   | Annal Annal (1977) and an Albert        |                                                       |
|                                                   |                   | Enter Certificate No.                   |                                                       |
|                                                   |                   |                                         |                                                       |
| N887 34 34 34                                     |                   |                                         |                                                       |

# 7. After finishing your personal details, fill up your contact details, identification details, permanent address details and last examinations details.

| Phone with STD / এসটিডি সহ ফোল লাস্বান                                                                                                | Mobile No / মোৰাইল | • Emergency N                                                                                              | lumber / আশাতকালীল লাষান                                                              | Email / देर्मदेल *                                           |  |
|----------------------------------------------------------------------------------------------------|--------------------|----------------------------------------------------------------------------------------------------|---------------------------------------------------------------------------------------|--------------------------------------------------------------|--|
| Enter Phone with STD                                                                                                    | Enter Mobile No    | Enter Numb                                                                                                 | er                                                                                    | Enter Email                                                  |  |
| dentification Details                                                                                                    |                    |                                                                                                    |                                                                                       |                                                              |  |
| Proof of Address / ঠিকালাৰ প্ৰমাণ                                                                                                    | Doc                | cument Number / লাশ্বাৰ                                                                                    | Visible Distin                                                                        | nguishing Mark / শন্যক্তকরণ চিহ্ন                            |  |
|                                                                                                    | Enter Number       |                                                                                                    |                                                                                       | Enter Mark                                                   |  |
| Aadhar Card                                                                                                    | E                  | nter Number                                                                                                | Enter Mark                                                                            |                                                              |  |
| Addhar Card<br>Permanent Address Details<br>Address 1 / ঠিকালা ১*                                                                     | Add                | nter Number                                                                                                | City/Town/Vil                                                                         | lage / লঘ্ব/ মহ্ব/ গ্রাম                                     |  |
| Addhar Card<br>Permanent Address Details<br>Address 1 / ঠিক্যব্য ১*<br>Enter Address1                                                 | Add                | nter Number<br>dress 2 / ठिंकावा २<br>nter Address2                                                        | City/Town/Vil<br>Enter City/Town/Vil                                                  | lage / ৰণর/ মধ্য/ গ্রাম<br>Dwn∕village                       |  |
| Addhar Card<br>Permanent Address Details<br>Address 1 / ঠিকালা ১*<br>Enter Address1<br>Country/ পেন                                   | Ado                | nter Number<br>dress 2 / ঠিকাৰা ২<br>nter Address2<br>te / রাজ্য                                           | Enter Mark<br>City/Town/Vil<br>Enter City/T<br>District / জেল                         | lage / ৰমর/ মহর/ গ্রাম<br>bwn∕village<br>T                   |  |
| Addhar Card<br>Permanent Address Details<br>Address 1 / ঠিক্যল্য ১*<br>Enler Address1<br>Country/ দেশ<br>India                        | Add                | nter Number<br>fress 2 / ঠিকাৰা ২<br>nter Address2<br>te / বাগ্য<br>Yest Bengal                            | City/Town/Vil<br>Enter City/Town/Vil<br>Enter City/T<br>District / Corr<br>Alipurduar | lage / ৰম্ব/ মহৰ/ গ্রাম<br>bwn/Village<br>T                  |  |
| Addhar Card<br>Permanent Address Details<br>Address 1 / ঠিকালা ১*<br>Enter Address1<br>Country/ দেশ<br>India<br>Pin No / শিল নাম্যর * | Add                | nter Number<br>dress 2 / ঠিকাৰা ২<br>nter Address2<br>te / রাজ্য<br>Vest Bengal<br>a Status / এলাকা অবস্থা | City/Town/Vil<br>Enter City/T<br>District / City/<br>Allpurduar<br>Police Statio      | lage / ৰণ্যর/ শংর/ গ্রাম<br>Dwn/village<br>T<br>n / থ্যান্⊺* |  |

Click here. If your Permanent Address Details and Present Address Details are different

8. After fill up all required fields, accept the declaration and enter the captcha code and finally click on Save button

| Last Examination Details                                         |                                             |                                       |                                                            |                    |
|------------------------------------------------------------------|---------------------------------------------|---------------------------------------|------------------------------------------------------------|--------------------|
| School/College/ স্কুল/ কলেজ*                                     |                                             | Registration Number / (               | ্ৰজিশ্ <u>টে</u> শাল <mark>লাস্বাৰ</mark> ণ                |                    |
| Enter School/College                                             |                                             | Enter Registration Number             |                                                            |                    |
| Roll/ ব্যোল *                                                    | Number / ৰাখান                              |                                       | Division/Class/ বিভাগ "                                    |                    |
| Enter Roll                                                       | Enter Number                                |                                       | Enter Division/Class                                       |                    |
| Declaration Declaration che                                      | ECKDOX<br>ations of College and also to the | decision of the authority, regarding  | g my eligibility for admission at the desired course. I ha | ave noted that the |
| Authority has the right to withhold my application or cancel the | application as may be deemed                | fit in the event of any of the statem | ients made above being found incorrect.                    |                    |
| Enter The Captcha Code                                           | Enter Capicha Code<br>বাধ্যত্তামূলক তথ্য    | Ca                                    | aptcha Code here                                           | SAVE Back          |

9. Now click on **Already applied button** to upload your picture, signature, make payment and print the receipt.

| S P.S West Bengal 7<br>C @gmail.com @http://  | .m/                                                                                                    |
|-----------------------------------------------|----------------------------------------------------------------------------------------------------|
| HOW TO APPLY NEW APPLICANT                    | ALREADY APPLIED MERIT LIST                                                                                                    |
| IMPORTANT NOTICE<br>Already applied<br>button | IMPORTANT INSTRUCTIONS FOR CANDIDATES BEFORE APPLYING ONLINE         Important Instructions :-         No physical presence of the candidates or any related person will be college campus during the process of admission (as directed by the Govt. of West Bengal vide G.O. No. 804-Edn(CS)/10M-95/14 dated: 1         (1)       Govt. of West Bengal vide G.O. No. 804-Edn(CS)/10M-95/14 dated: 1         (2)       Only Online Application Submitted before the closing date will be a |

## 10. Now applicant sign in / login page will be open. In this page enter your 'acknowledgement No', 'form no', 'date of birth' and click on login button to login.

|                 | Applicant Sign In         |
|-----------------|---------------------------|
| Acknow<br>Enter | Acknowledgement No        |
| Form N          | lumber                    |
| Enter           | Form Number               |
| Date of         | Birth<br>January T 1963 T |
|                 | LOGIN                     |
|                 | OR                        |
|                 | APPLY NOW                 |

11. After login, applicant's dashboard will be open. From here you can upload your photo, signature, can see your applied course. You can also edit your profile.

| Can a                    | to West<br>™ 22gmail.com. ♥http://e o.in/                                                                      | UNDER GRADUATE ONLINE ADMISS<br>2019 |
|--------------------------|----------------------------------------------------------------------------------------------------|--------------------------------------|
|                          | DASHBOARD                                                                                                    |                                      |
|                          | Course Applied<br>BA (Honours)-Bengali (CC) -History (GE 1) -Education (GE 2) -ENVS (AECC 1) -Bengali (AECC 2) |                                      |
| 🕐 Dasboard               | Admission Status                                                                                               |                                      |
| Print Application        | BA (Honours) Bengali (CC) History (GE 1) Education (GE 2) ENVIS (AECC 1) Bengali (AECC 2)                      |                                      |
| Upload Documents         |                                                                                                    |                                      |
| Upload Image & Signature | Upload Status                                                                                                  |                                      |
| Edit Profile             | Image Upload                                                                                                   | Success                              |
| Status                   | Signature Upload                                                                                               | Success                              |
| (b Lon Out               | Secondary Education Admit Card Upload                                                                          | Success                              |
| • Logour                 | HS Marksheet Upload                                                                                            | Success                              |
|                          | Caste Certificate Upload (if applicable)                                                                       | Success                              |
|                          | PH Certificate Upload (if applicable)                                                                          | Success                              |